## Как и что можно найти в Интернете

Что можно найти в Интернете? Да что угодно!

Книги: классику, современную литературу, поэзию. Также Вы можете найти аудиокниги, то есть книги, которые не нужно читать, а нужно слушать.

Музыку: любой жанр, исполнителя, музыкальный коллектив. Даже самую редкую музыку. Вы можете послушать ее прямо в Интернете или скачать на свой компьютер.

Видео: и фильмы, и клипы, и видеоролики, и мультфильмы.

Фотографии: и фото известных людей, и работы фотохудожников, и фотографии картин.

Компьютерные программы и игры: платные и бесплатные, сложные и простые, для работы и отдыха. Также в Интернете невероятное количество обучающих материалов. Это и обучение языкам, и уроки танцев, и фитнес, и многое другое. Причем, в Интернете можно найти не только текстовые материалы, но и видеоуроки.

Я уже не говорю про погоду, афиши, новости, программу телепередач, курсы валют.

И особое место в Интернете, конечно, занимают социальные сервисы. Блоги, форумы, сайты знакомств, социальные сети. При помощи Интернета Вы можете спросить совета или попросить помощи у специалиста, пообщаться с единомышленниками, обрести новые знакомства. Также при помощи этих сервисов Вы сможете узнать, чем живет и «дышит» любимый артист, и даже пообщаться с ним. Ведь практически у каждого публичного человека есть личный блог или твиттер.

Ну, хватит лирики. Перейдем к практике.

### Как найти в Интернете информацию

Все, что я перечислила выше (книги, музыка, фото, видео и другое), находится на сайтах. То есть Интернет – это очень-очень много сайтов. Чтобы попасть на какой-нибудь сайт, нужно открыть программу для работы в Интернете, которая называется браузер.

Браузеры бывают разные. Самые популярные – это:

Internet Explorer. Вот такой у него значок:

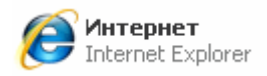

Если, чтобы зайти в Интернет, Вы нажимаете на этот значок, то это означает, что Вы пользуетесь браузером Internet Explorer.

Также есть браузер Орега. У него вот такой значок:

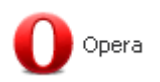

Я предпочитаю пользоваться этим браузером. Он быстро открывает сайты, прост и удобен. Есть еще браузер Mozilla Firefox. У него вот такой значок:

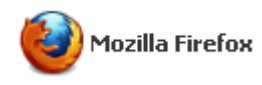

Скачать браузер Mozilla Firefox здесь.

Достаточно иметь один-два браузера. Всеми ими пользоваться не нужно.

Так вот, чтобы получить информацию в Интернете, нужно открыть программу-браузер. Потом в адресной строке напечатать адрес сайта. Да-да, у каждого сайта есть адрес. Например, у сайта, на котором Вы находитесь, адрес www.neumeka.ru. Кстати, эти три загадочные буквы в начале адреса печатать необязательно.

Пример того, где и как печатать адрес сайта. Если Вы пользуетесь программой Internet Explorer, то адрес нужно печатать здесь:

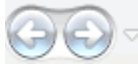

Если Вы пользуетесь браузером Opera – здесь:

| Reumeka.ru                  |   | • |
|-----------------------------|---|---|
| В браузере Mozilla Firefox: |   |   |
| neumeka.ru                  | ÷ | ~ |

После того, как Вы напечатали адрес сайта, нажмите кнопку "Enter" на клавиатуре. Если адрес сайта Вы ввели правильно, то сайт откроется.

Но откуда можно узнать адрес сайта с нужной нам информацией? Справочников по сайтам в продаже нет, а если Вы такой и найдете, то не советую его покупать. Дело в том, что в Интернете каждый день появляются сотни тысяч, если не миллионы, новых сайтов, а у тех сайтов, которые уже есть, меняется структура, дизайн, появляются новые функции.

Так откуда же нам взять адреса сайтов?

Помогут нам в этом поисковые системы. Или, по-простому, – поисковики. Это такие специальные сайты-справочники. Принцип работы прост: Вы открываете сайт-поисковик, печатаете на этом сайте то, что хотите найти в Интернете, и нажимаете кнопку «Enter» на клавиатуре. После этого поисковик покажет Вам сайты с подходящей информацией. Точнее, покажет адреса этих сайтов.

То есть, чтобы работать в Интернете (находить и скачивать информацию, общаться и т.д.), Вам нужно знать всего один-два адреса поисковых сайтов.

Поисковых сайтов в Интернете не так уж и много. Мы поговорим о двух самых крупных из них. Это сайт Yandex.ru (Яндекс) и сайт Google.ru (Гугл). Запомните эти адреса, если Вы их еще не знаете. А лучше даже запишите.

Поисковые сайты мы знаем, осталось научиться ими пользоваться.

#### Как пользоваться Яндексом

Начнем с сайта yandex.ru, потому что это российский поисковик, ориентированный, в первую очередь, на русскоговорящих людей. Откройте браузер, напечатайте в адресной строке yandex.ru и нажмите кнопку "Enter" на клавиатуре. Откроется вот такая страница (она, конечно, будет больше, на весь экран). Вот это и есть Яндекс.

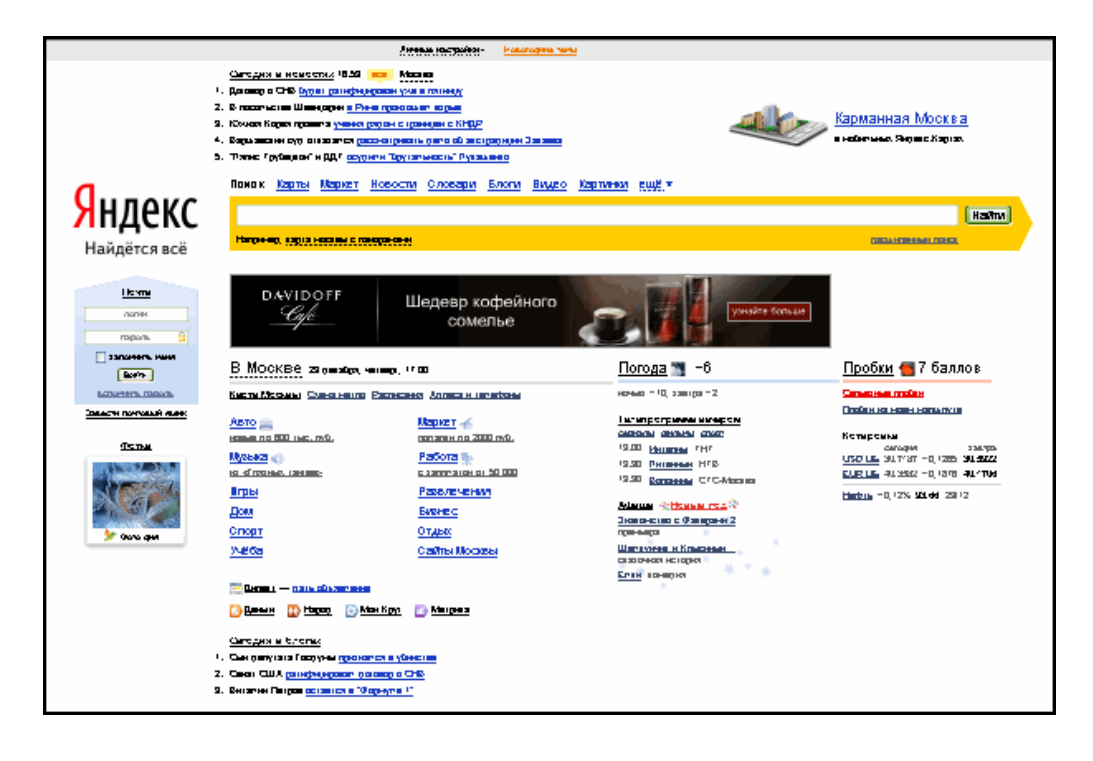

Обратите внимание на яркую желтую полоску на этом сайте. Как раз в эту полоску мы и будем печатать то, что хотим найти в Интернете.

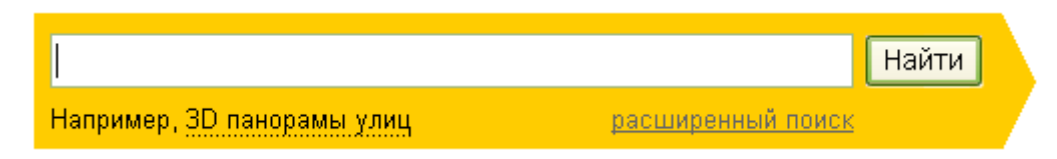

Щелкните левой кнопкой мышки внутри этой полоски (по белой строчке) и напечатайте по-русски то, что хотите найти в Интернете. Кстати, можно напечатать и по-английски, и по-украински, и на других языках. Но если Вы никогда этого не делали, лучше начать с русского.

Допустим, я хочу найти в Интернете биографию Леонардо Да Винчи. Что в этом случае нужно напечатать в этой строчке?

Можно, конечно, так и напечатать: «хочу найти биографию Леонардо Да Винчи». Но это не самый лучший вариант. Потому что поисковик не человек. И «общаться» с ним нужно несколько по-другому. Печатайте то, что Вы хотите, точно и ясно. В нашем случае лучше будет напечатать «леонардо да винчи биография». Не удивляйтесь, печатать можно любыми буквами – и большими, и маленькими. Поисковику все равно. И даже если Вы напечатаете с ошибками он, скорее всего, их исправит. Напечатав то, что Вы хотели бы найти в Интернете, нажмите кнопку «Найти» в конце поисковой строчки или кнопку «Enter» на клавиатуре.

Загрузится новая страница с результатами поиска.

Что это такое? Это результаты поиска. Произошло следующее: мы напечатали то, что хотели найти в Интернете (по-научному это называется «ввели запрос»), нажали "Enter" – и Яндекс молниеносно «прогулялся» по сайтам Интернета и нашел то, что нам может подойти.

Яндекс нашел очень много сайтов, но для начала показал нам те из них, которые по определенным причинам считает лучшими. И чаще всего он не ошибается.

Рассмотрим подробнее то, что нашел для нас Яндекс. Это все небольшие анонсы. Каждый анонс пронумерован и имеет заголовок сине-голубого цвета. После заголовка идет краткое описание (черного цвета). А под описанием находится адрес сайта, а точнее, адрес статьи с нужной нам информацией. Например, мне понравилось описание под номером два, и я хочу прочитать статью целиком. Для этого нужно навести курсор (стрелку) на заголовок. Курсор примет вид руки с вытянутым пальцем. Нужно нажать левой кнопкой мышки один раз.

Кстати, в Интернете все нужно нажимать по одному разу, а не два, как мы привыкли.

Как только Вы нажмете по заголовку анонса, откроется новая страница. Это и есть та страница сайта, про которую нам «рассказал» Яндекс. Пробежитесь глазами по тексту. Если информация на этой странице Вам не подходит, закройте ее и откройте другой анонс, который нам предоставил Яндекс. Кстати, сайтов одновременно может быть открыто сколько угодно. Главное – в них не запутаться :) Все открытые сайты находятся либо внизу экрана:

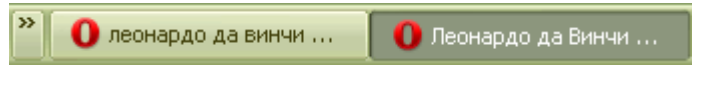

Либо вверху программы-браузера:

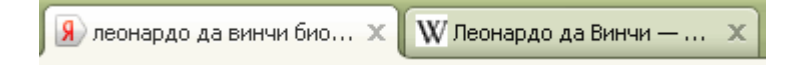

То есть, когда мы открываем какой-нибудь анонс, то получается, что у нас открыто два сайта. Первый – это поисковик Яндекс, а второй – тот, который нам «подсказал» Яндекс.

Вернемся к результатам поиска. Я уже говорил, что для начала Яндекс нам показывает те сайты, которые, по его мнению, лучшие. А где же все остальные сайты?

Опуститесь в самый низ страницы с анонсами. Для этого покрутите колесико на мышке или передвиньте ползунок, который находится с правой стороны, в самый низ страницы.

Внизу Вы увидите вот такие цифры:

# 1 2 3 4 5 6 7 8 ....

За ними прячутся другие сайты, которые нашел Яндекс. Нажмите на цифру «2». Загрузится страничка с анонсами сайтов. Это анонсы уже других сайтов.

То есть, если то, что выдал Яндекс в самом начале, Вам не подошло, имеет смысл посмотреть другие анонсы (и сайты), которые прячутся под цифрами в самом низу страницы.

Надеюсь, Вы поняли, как пользоваться Яндексом ;)

## Как пользоваться Гуглом (google.ru)

Второй поисковик, которым следует уметь пользоваться – Гугл (google.ru). Принцип тот же. Вы набираете в адресной строчке браузера google.ru и нажимаете кнопку «Enter» на клавиатуре.

|                                                                                         | google.ru                   | *                                         |  |  |  |
|-----------------------------------------------------------------------------------------|-----------------------------|-------------------------------------------|--|--|--|
| Загрузится очень простой по дизайну сайт. В центре находится строка для печати запроса. |                             |                                           |  |  |  |
|                                                                                         | Google                      |                                           |  |  |  |
|                                                                                         |                             | Расширенный поиск<br>Языковые инструменты |  |  |  |
|                                                                                         | Поиск в Google Мне повезёт! |                                           |  |  |  |

Напечатайте в эту строчку то, что хотите найти в Интернете (другими словами, поисковый запрос). После этого нажмите кнопку «Enter» на клавиатуре или же кнопку «Поиск в Google» на самом сайте. Загрузится новая страничка с анонсами сайтов. Все очень похоже на то, что мы уже видели в Яндексе. Так же, как и у Яндекса, – читаем анонс, и, если нам кажется, что он подходит, нажимаем на заголовок. Откроется сайт с информацией по нашей теме. Если это действительно то, что мы хотели найти, остаемся на этом сайте. А если данная информация нам не подходит, – закрываем и снова возвращаемся в Гугл.

И, как и в Яндексе, в самом конце страницы с результатами поиска есть цифры. Под этими цифрами прячутся другие анонсы сайтов по нашей теме.

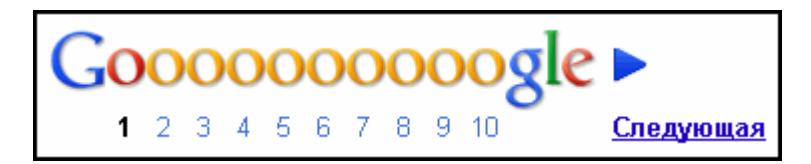

В этом уроке мы рассмотрели универсальный способ поиска информации в Интернете. Зная всего два сайта – yandex.ru и google.ru, – Вы сможете найти в Интернете что угодно.

Источник: <u>Neumeka.ru</u>

Автор: Илья Кривошеев